## PANDUAN MEMBUAT BACKUP EMEL MYGOVUC 2.0 ( ICEWARP ) -THUNDERBIRD

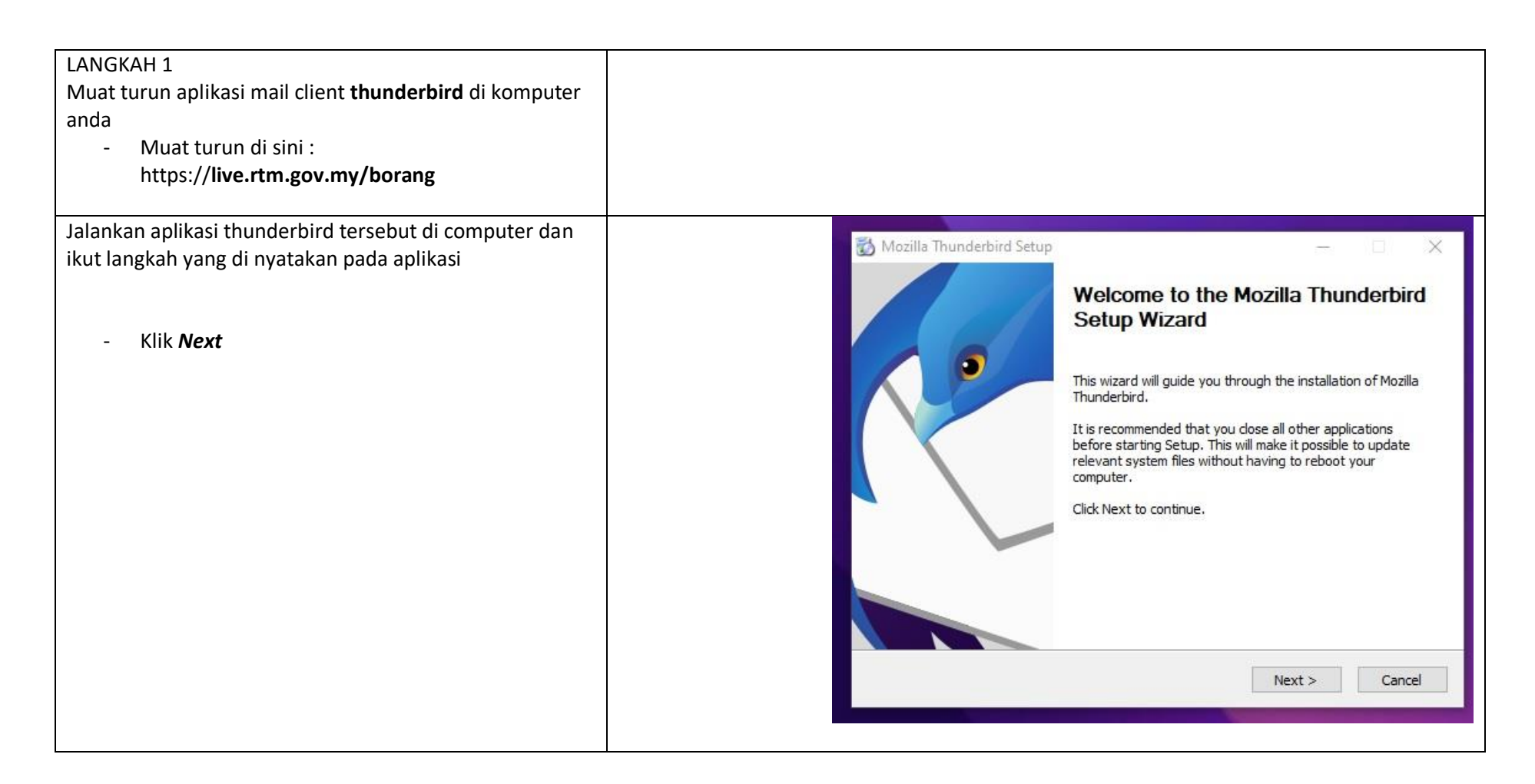

| Klik Next | 🐼 Mozilla Thunderbird Setup —                                                                                                    |  |  |  |
|-----------|----------------------------------------------------------------------------------------------------|--|--|--|
|           | Setup Type<br>Choose setup options                                                                                                    |  |  |  |
|           | Choose the type of setup you prefer, then dick Next.                                                                                                    |  |  |  |
|           | <ul> <li>Standard<br/>Thunderbird will be installed with the most common options.</li> <li>Custom<br/>You may choose individual options to be installed. Recommended for experienced users.</li> </ul> |  |  |  |
|           | < Back Next > Cancel                                                                                                    |  |  |  |

| - Tunggu Proses Selesai | Mozilla Thunderbird Setup — — X<br>Installing<br>Please wait while Mozilla Thunderbird is being installed. |
|-------------------------|----------------------------------------------------------------------------------------------------|
|                         | Execute: "C:\Windows\system32\regsvr32.exe" /s "C:\Program Files\Mozilla Thunderbird\Mapi                  |
|                         |                                                                                                    |
|                         |                                                                                                    |
|                         | < Back Next > Cancel                                                                                       |

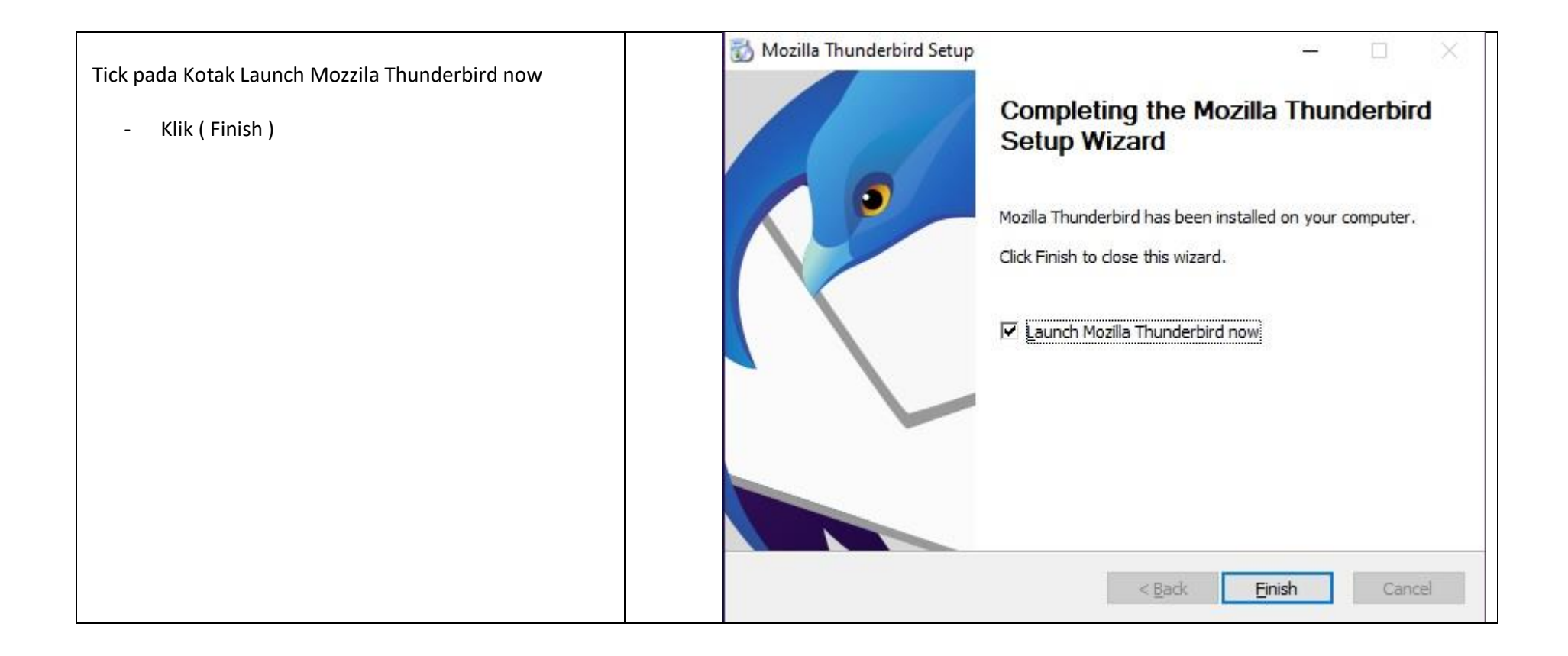

|                               | 🗗 Home                                                      | Account Setup                    | × m Thunderbir             | rd Privacy Notice 🗙      | <b>6</b> 🛛 –           |             |
|-------------------------------|-------------------------------------------------------------|----------------------------------|----------------------------|--------------------------|------------------------|-------------|
| MASUKAN                       | Set Up Your E                                               | xisting Email Ado                | dress                      |                          |                        | ^           |
|                               | To use your current email address fill in your credentials. |                                  |                            |                          |                        |             |
| FULL NAME                     | Thunderbird will auton                                      | atically search for a workin     | g and recommended          | d server configuration.  |                        |             |
| EMAILADDRESS                  |                                                             |                                  |                            |                          |                        |             |
| PASSWORD                      | Your full name                                              |                                  | 0                          |                          |                        |             |
|                               | Pentadbir Emel RTM                                          |                                  | 0                          |                          |                        |             |
| KLIK ADVANCE                  | Email address                                               |                                  |                            |                          |                        |             |
| PILIH MANUAL CONFIGURATION    | pentadbiremel@rtm.go                                        | /.my                             | 0                          |                          |                        |             |
| PROTOCOL IMAP                 | Password                                                    |                                  |                            |                          | A                      |             |
| INCOMING SERVER               | •••••                                                       |                                  | ø                          |                          | AL                     |             |
| HOSTNAME : rtm.mygovuc.gov.my | Remember password                                           |                                  |                            |                          | <b>-</b>               |             |
| PORT :993                     | Manual configuration                                        |                                  |                            |                          |                        |             |
| SECURITY : SSL/TLS            |                                                             |                                  |                            |                          |                        |             |
|                               | Protocol:                                                   | IMAP                             | ~                          | N-1                      | 1 I 7.                 |             |
| OUTGOING SERVER               | Linghaman                                                   | rtm mugaulus dau mu              |                            | Not sure what            | to selectr             |             |
| HOSTNAME : rtm.mygovuc.gov.my | nostianie.                                                  | Tuniniygovacigoviniy             |                            | setup documentation supp | or to an invite pointy |             |
| PORT :587                     | Port:                                                       | 993                              |                            |                          |                        |             |
| SECURITY : STARTTLS           | Connection security:                                        | SSL/TLS                          | ~                          |                          |                        |             |
|                               | Authentication method:                                      | Autodetect                       | ~                          |                          |                        |             |
|                               | Username:                                                   | pentadbiremel@rtm.o              | vov.mv                     |                          |                        |             |
|                               |                                                             |                                  | ,,                         |                          |                        |             |
|                               | OUTGOING SERVER                                             |                                  |                            |                          |                        |             |
|                               | Hostname:                                                   | rtm.mygovuc.gov.my               |                            |                          |                        |             |
|                               | Port:                                                       | 587 🗘                            |                            |                          |                        |             |
|                               | Connection security:                                        | STARTTLS                         | ~                          |                          |                        |             |
|                               | Authentication method:                                      | Autodetect                       | ~                          |                          |                        | ~           |
|                               | Thunderbird is free and open s                              | ource software, built by a commu | nity of thousands from all | l over the world.        | <u>K</u> now you       | ır rights X |
|                               |                                                             |                                  |                            |                          |                        |             |
|                               |                                                             |                                  |                            |                          |                        |             |
|                               |                                                             |                                  |                            |                          |                        |             |
|                               |                                                             |                                  |                            |                          |                        |             |

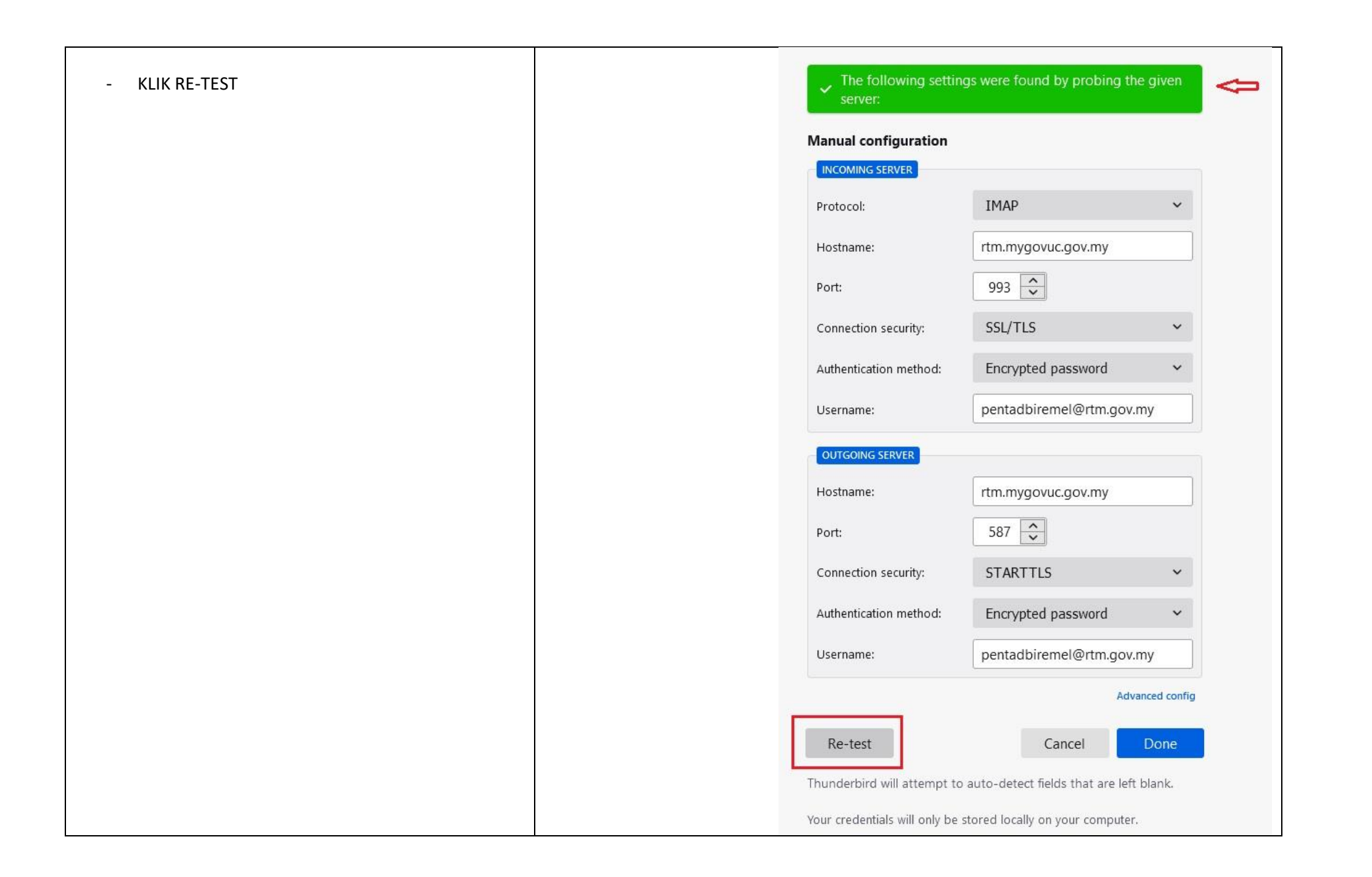

| - KUK DONE | Connection security:            | SSL/TLS 🗸                               |
|------------|---------------------------------|-----------------------------------------|
|            | Authentication method:          | Encrypted password V                    |
|            | Username:                       | pentadbiremel@rtm.gov.my                |
|            | OUTGOING SERVER                 |                                         |
|            | Hostname:                       | rtm.mygovuc.gov.my                      |
|            | Port:                           | 587                                     |
|            | Connection security:            | STARTTLS ~                              |
|            | Authentication method:          | Encrypted password V                    |
|            | Username:                       | pentadbiremel@rtm.gov.my                |
|            |                                 | Advanced config                         |
|            | Re-test                         | Cancel Done                             |
|            | Thunderbird will attempt to     | auto-detect fields that are left blank. |
|            | Your credentials will only be s | tored locally on your computer.         |

| <ul> <li>ACCOUNT DI EMEL KLIEN TELAH BERJAYA</li> <li>KLIK FINISH</li> </ul> | <ul> <li>Account successfully created</li> <li>You can now use this account with Thunderbird.</li> <li>You can improve the experience by connecting related services and configuring advanced account settings.</li> </ul> |
|------------------------------------------------------------------------------|----------------------------------------------------------------------------------------------------|
|                                                                              | Pentadbir Emel RTM pentadbiremel@rtm.gov.my                                                                                                    |
|                                                                              | <ul> <li>☆ Account settings</li> <li>৵ End-to-end encryption</li> <li>▲ Add a signature</li> <li>★ Download dictionaries</li> </ul>                                                                                        |
|                                                                              | Connect your linked services                                                                                                    |
|                                                                              | Setup other services to get the most out of your Thunderbird<br>experience. Not sure about your next step                                                                                                    |
|                                                                              | Getting started - Support forum - Pri                                                                                                    |
|                                                                              | I Connect to an LDAP address book                                                                                                    |
|                                                                              | 🛱 Connect to a remote calendar                                                                                                    |
|                                                                              | Finish                                                                                                    |
|                                                                              |                                                                                                    |

|                       | 🖸 Inbox 🎹 Thunderbird Privacy Notice 🗙                                                                                                    | 🛱 🗉 — 🗆 🗡                                                                                                    |  |  |
|-----------------------|----------------------------------------------------------------------------------------------------|----------------------------------------------------------------------------------------------------|--|--|
| - Klik Set as Default | Get Messages V Nvite Chat Address Book 🛇 Tag V Vuick Filter                                                                                                    | =                                                                                                    |  |  |
|                       | Folders … 🛠 🛱 Unread 🕁 Starred 🖪 Contact 🛇 Tags 🖉 Attachment 🔎 Filter these messages <ctrl+shift+k></ctrl+shift+k>                                                                                                    |                                                                                                    |  |  |
|                       | Indux (1)       > Use of the second second se | <ul> <li>Date</li> <li>R</li> <li>1/12/2021, 11:15 am</li> <li>1/12/2021, 11:25 am</li> <li>1/12/2021, 11:25 am</li> <li>1/12/2021, 11:41 am</li> <li>1/12/2021, 11:42 am</li> <li>1/12/2021, 11:42 am</li> <li>1/12/2021, 12:35 pm</li> <li>1/12/2021, 12:36 pm</li> <li>1/12/2021, 12:36 pm</li> <li>1/12/2021, 12:36 pm</li> <li>1/12/2021, 12:36 pm</li> <li>1/12/2021, 3:06 pm</li> <li>1/12/2021, 3:06 pm</li> <li>1/12/2021, 3:</li></ul> |  |  |
|                       | Thunderbird is free and open source software, built by a community of thousands from all over the world.                                                                                                    | Know your rights X                                                                                                    |  |  |
|                       | ( pentadbiremel@rtm.gov.my: Downloading message 1369 of 2271 in Inbox                                                                                                    | Unread: 1 Total: 2271                                                                                                    |  |  |

|                                                                                                    | 🕞 Inbox                                                                                                    | Thunderbird Privacy Notice X                                                                                                    | ×                                                                                                    |   |
|----------------------------------------------------------------------------------------------------|----------------------------------------------------------------------------------------------------|----------------------------------------------------------------------------------------------------|----------------------------------------------------------------------------------------------------|---|
| - Selesai                                                                                                | Folders                                                                                                    |                                                                                                    |                                                                                                    | 7 |
| <ul> <li>Tunggu Hingga Semua Mail di Muat turun ke Mel<br/>Klien Thunderbird</li> <li>Sekian.</li> </ul> | <ul> <li>&gt; Spentadbiremrtm.gov.my</li> <li>&gt; Spinbox (1)</li> <li>② Drafts</li> <li>↓ Sent</li> <li>③ Trash</li> <li>&gt; ¬pentadbire@rtm.gov.my</li> <li>△ Archive</li> <li>C Calendar</li> <li>Conversationion Settings</li> <li>○ Deleted Items</li> <li>○ Deleted Items</li> <li>○ Deleted Items</li> <li>○ Deleted Items</li> <li>○ Dournents</li> <li>▷ ExternalContacts</li> <li>○ Files</li> <li>○ Journal</li> <li>○ Notes</li> <li>○ Outbox</li> <li>○ Quick Step Settings</li> <li>○ Sent Items</li> <li>○ Sent Items</li> <li>○ Suggested Contacts</li> <li>○ Tasks</li> <li>&gt; ` Yamme Root</li> <li>&gt; ` Coal Folders</li> <li>③ ` Tash</li> <li>③ Outbox</li> </ul> | Image: Subject       Image: Subject       Imag | <ul> <li>Date</li> <li>Date</li> <li>I/12/2021, 11:5 am</li> <li>1/12/2021, 11:2 am</li> <li>1/12/2021, 11:2 am</li> <li>1/12/2021, 11:4 am</li> <li>1/12/2021, 11:4 am</li> <li>1/12/2021, 11:4 am</li> <li>1/12/2021, 11:4 am</li> <li>1/12/2021, 12:3 pm</li> <li>1/12/2021, 12:3 pm</li> <li>1/12/2021, 12:3 pm</li> <li>1/12/2021, 12:3 pm</li> <li>1/12/2021, 12:3 pm</li> <li>1/12/2021, 12:3 pm</li> <li>1/12/2021, 3:00 pm</li> <li>1/12/2021, 3:00 pm</li> <li>1/12/2021, 3:00 pm</li> <li>1/12/2021, 3:00 pm</li> <li>1/12/2021, 3:00 pm</li> <li>1/12/2021, 3:00 pm</li> <li>1/12/2021, 3:00 pm</li> <li>1/12/2021, 3:07 pm</li> <li>8:21 am</li> <li>12:27 pm</li> </ul> |   |